# Searching, Finding, and Using MnDOT Right of Way Maps

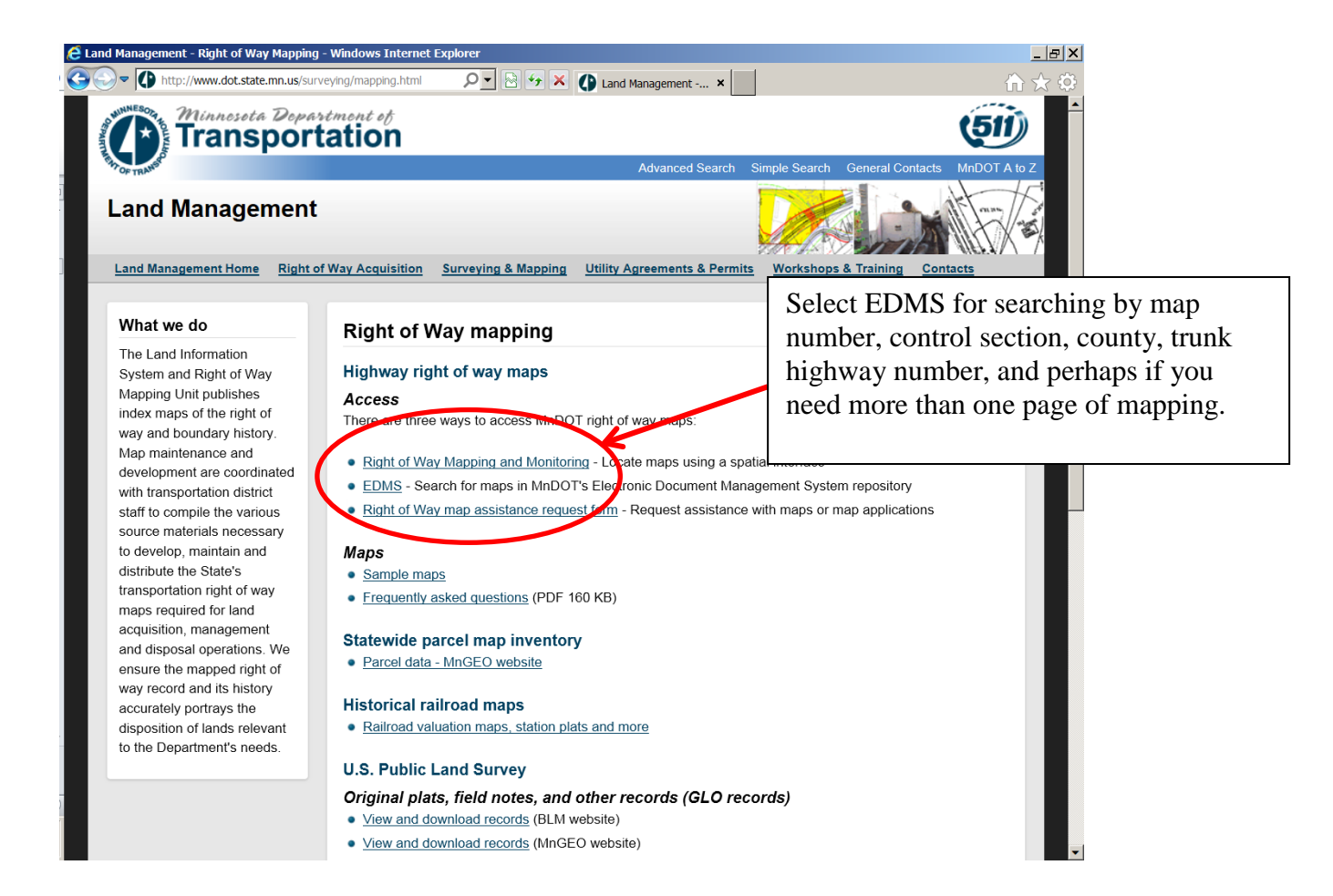

#### Searching by map number, control section, county, ....

http://dotapp7.dot.state.mn.us/cyberdocs\_guest/

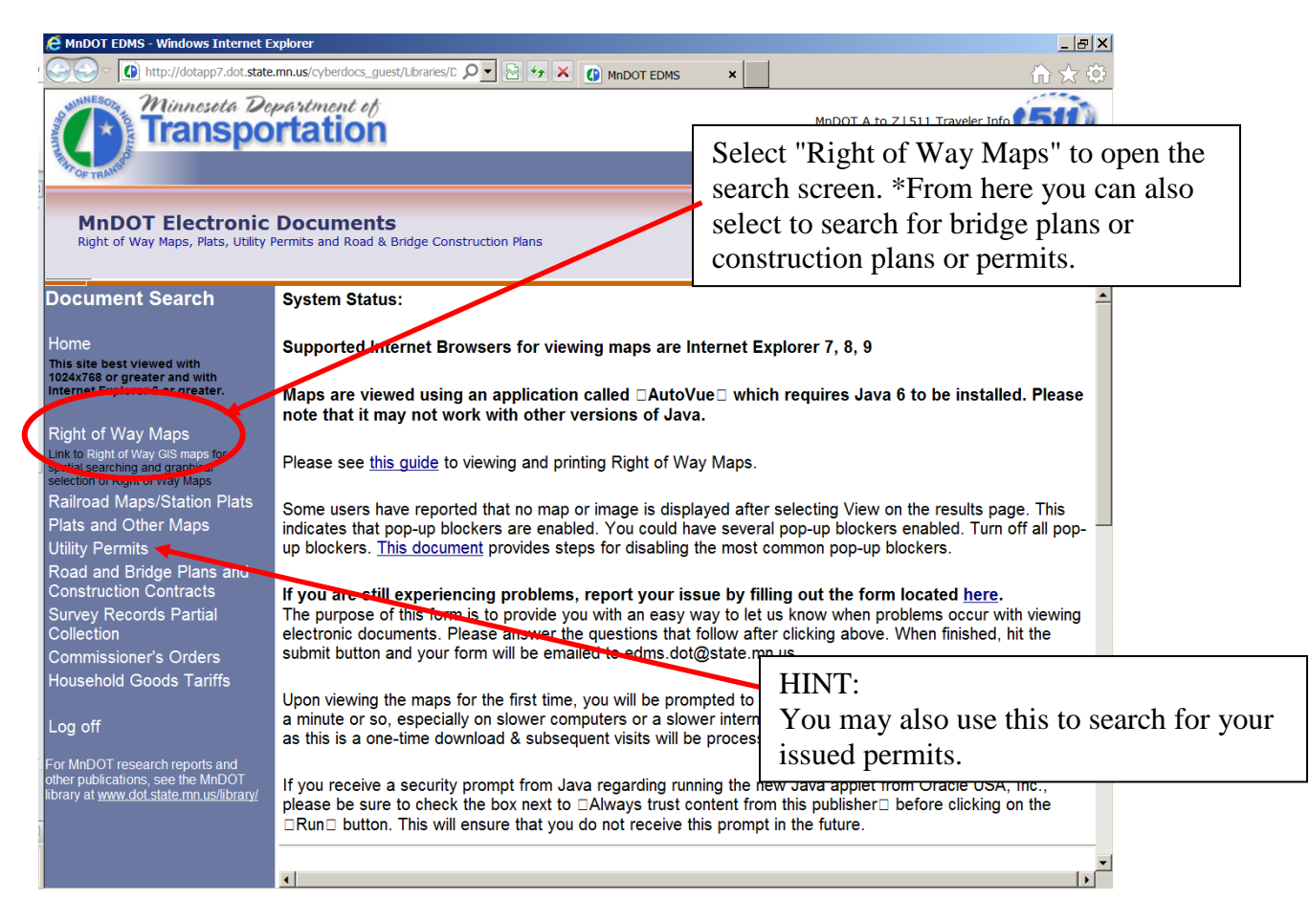

Fill in a map number, if known, or click on Build Query Button

| Favorites Mn/DOT EDMS                                                                                                    | 🚵 🔹 🔂 🔹 📑 👘 🔹 Bage 🔹 Safety 🗸 Tgols 🔹 🔞 👻                                                                                                    |
|----------------------------------------------------------------------------------------------------|----------------------------------------------------------------------------------------------------|
| Minnesota De Transpo                                                                                                    | Mn/DOT A to Z   511 Traveler Info                                                                                                    |
| THAN OF TRANSPO                                                                                                    | Simple Search   Advanced Search                                                                                                    |
| Mn/DOT Electronic<br>Right of Way Maps, Plats, Utility                                                                                              | C Documents<br>Permits and Road & Bridge Construction Plans                                                                                                    |
| Document Search                                                                                                    | CAdvanced Search                                                                                                    |
| Home<br>This site best viewed with 1024x768<br>or greater and with Internet<br>Explorer 6 or greater.                                               | Profile Search Search Results                                                                                                    |
| Right of Way Maps<br>Link to Right of Way QIS maps for spatial<br>searching and graphical selection of<br>Right of Way Maps<br>Plats and Other Maps | Right of Way Map Number(s)                                                                                                    |
| Utility Permits<br>Road and Bridge Plans and<br>Construction Contracts<br>Survey Records Partial<br>Collection                                      | If you know the map number of the map you wish to display, enter it in the box. Otherwise, click on the button at the right of the box to open a query table, and use the filter to search on other data (highway, county, etc.). Click on User Guide for detailed instructions. |
| Commissioner's Orders<br>Household Goods Tariffs                                                                                                    | For technical assistance with displaying maps:<br>John Larson, Office of Land Management, (651)366-3468, john.larson@state.mn.us                                                                                                    |
| Log off                                                                                                    | For questions about content or usage of maps:<br>Office of Land Management, (651)366-5000, LISRWMap.dot@state.mn.us                                                                                                    |
|                                                                                                    | 🖉 🖌 😌 Internet 🖉 🕶 🔍 100% 👻                                                                                                    |

## **Build a query to home in on the map(s) you require** Use filters to query by CS, TH, County, etc.

| 1 Hu | mmin      | gbird Di              | M 5.1.0                           | .5 Lookup | - Microsoft | Internet Explo        | rer             |                  |             |                                                                |                                   |
|------|-----------|-----------------------|-----------------------------------|-----------|-------------|-----------------------|-----------------|------------------|-------------|----------------------------------------------------------------|-----------------------------------|
|      |           |                       |                                   |           |             |                       |                 |                  | ок          | Cancel                                                         |                                   |
| Fi   | lter:     | Map                   | No                                | ~         | By:         |                       |                 |                  |             | Apply                                                          |                                   |
|      | Map<br>No | CON<br>SECCOU<br>DIST | TROL SE<br>k Hwy<br>INTY<br>FRICT |           | Y DISTRICT  | . HISTORICAL<br>TH NO | Leg<br>Rt<br>No | DASH-<br>900     | SITE<br>NO. |                                                                |                                   |
|      | .NA       | .NA HIST<br>Leg I     | TURICAL<br>Rt No                  | TH NO     | .NA         | .NA                   | .NA             | .NA              |             |                                                                |                                   |
|      |           | DAS                   | H-900<br>NO.                      |           |             |                       |                 |                  |             | FROM                                                           |                                   |
|      | 0-1       | 160 TER<br>SP N       | MINI<br>10                        |           | 1-A         | 61                    | 001             | $\frac{1}{4}$ CO | amp<br>unty | <b>le:</b> to search from the drop                             | by county, select<br>p down list. |
|      | 0-10      | 5806                  | 23                                | PINE      | 1-A         | 61                    | 001             | 1-44-<br>1D      |             | FROM SOUTH<br>COUNTY<br>LINE TO<br>HINCKLEY                    |                                   |
|      | 0-10      | 5806                  | 61                                | PINE      | 1-A         | 61                    | 001             | 1-44-<br>1D      |             | FROM SOUTH<br>COUNTY<br>LINE TO<br>HINCKLEY                    |                                   |
|      | 0-11      | 5807                  | 23                                | PINE      | 1-A         | 61                    | 001             |                  |             | FROM THREE<br>MILES EAST<br>OF<br>FINLAYSON<br>TO<br>FRIESLAND |                                   |
| :    |           |                       |                                   |           |             | 1                     | 1               |                  |             |                                                                |                                   |
|      | I         |                       |                                   |           |             |                       | Ente            | r the c          | count       | y name                                                         |                                   |

| 0 | Hummingbird DM 5.1.0.5 Lookup - Microsoft Internet Explorer |           |                    |              |        |          |                     |                 |                |             |                                                                | × |             |
|---|-------------------------------------------------------------|-----------|--------------------|--------------|--------|----------|---------------------|-----------------|----------------|-------------|----------------------------------------------------------------|---|-------------|
|   |                                                             |           |                    |              |        |          |                     |                 |                | ОК          | Cancel                                                         | ^ |             |
|   | Fi                                                          | lter:     | COUN               | ſΥ           | *      | By: cro  | w wing              |                 |                | (           | Apply                                                          | ) |             |
|   |                                                             | Map<br>No | CONTROL<br>SECTION | Trunk<br>Hwy | COUNTY | DISTRICT | HISTORICAL<br>TH NO | Leg<br>Rt<br>No | DASH-<br>900   | SITE<br>NO. | TERMINI                                                        | Ш |             |
|   |                                                             | .NA       | .NA                | .NA          | .NA    | .NA      | .NA                 | .NA             | .NA            |             |                                                                |   |             |
|   |                                                             | 0-1       | 1603               | 61           | соок   | 1-A      | 61                  | 001             | 1-47-2<br>4-39 |             | FROM<br>ARROWHEAD<br>RIVER TO<br>PIGEON<br>RIVER               |   |             |
|   |                                                             | 0-10      | 5806               | 23           | PINE   | 1-A      | 61                  | 001             | 1-44-<br>1D    |             | FROM SOUTH<br>COUNTY<br>LINE TO<br>HINCKLEY                    |   |             |
|   |                                                             | 0-10      | 5806               | 61           | PINE   | 1-A      | 61                  | 001             | 1-44-<br>1D    |             | FROM SOUTH<br>COUNTY<br>LINE TO<br>HINCKLEY                    |   |             |
|   |                                                             | 0-11      | 5807               | 23           | PINE   | 1-A      | 61                  | 001             |                |             | FROM THREE<br>MILES EAST<br>OF<br>FINLAYSON<br>TO<br>FRIESLAND | * | Click Apply |
| < |                                                             |           |                    |              |        |          |                     |                 |                |             |                                                                |   |             |

After query list is narrowed, sort list by clicking on column headers.

3/31/2014

The example below was filtered by County and then sorted on Trunk Highway.

| Filter | ;         |                    | COUNTY       | *            |          |               | By:          |              |             | Apply                                                     |
|--------|-----------|--------------------|--------------|--------------|----------|---------------|--------------|--------------|-------------|-----------------------------------------------------------|
|        | Map<br>No | CONTROL<br>SECTION | Trunk<br>Hwy | COUNT        | DISTRICT | HISTORICAL TH | Leg Rt<br>No | DASH-<br>900 | SITE<br>NO. | TERMINI SP                                                |
|        | 31-10     | 1804               | 169          | CROW<br>WING | 3-A      | 169           | 018          | 18-23-4      |             | FROM GARRISON SOUTH TO MILLE LACS                         |
|        | 6-40      | 1804               | 169          | CROW<br>WING | 3-A      | 169           | 035          | 35-23-1      |             | FROM BENNETTVILLE TO GARRISON                             |
|        | 5-38      | 1804               | 169          | CROW<br>WING | 3-A      | 169           | 018          | 18-23-4      |             | FROM GARRISON SOUTHWARD TO TH 27                          |
|        | 6-40      | 1804               | 169          | CROW<br>WING | 3-A      | 169           | 035          | 35-23-1      |             | FROM BENNETTVILLE TO GARRISON                             |
|        | 5-19      | 1803               | 18           | CROW<br>WING | 3-A      | 18            | 018          | 18-24        |             | FROM NINE MILES EAST OF BRAINERD TO                       |
|        | 3 35      | 1803               | 18           | CROW<br>WING | 3-A      | 18            | 018          | 18-22        |             | FROM THREE O SIX MILES EAST OF                            |
|        | 1-1       | 1803               | 18           | CROW<br>WING | 3-A      | 18            | 018          | 901          |             | FROM BRAINERD TO THREE MILES EAST                         |
|        | 0-33      | 1854               | 210          | CROW<br>WING | 3-A      | 210           | 002          | 2-30-4       |             | FROM GLLIS AVENUE TO 11TH AVENUE<br>NORTHIAST IN BRAINERD |
| -      | 2-71      | 1806               | 210          | CROW<br>WING | 3-A      | 210           | 002          |              |             | FROM BAXTER TO NORTHEASTERLY                              |
|        | 2-66B     | 1807               | 210          | CROW         | 3-A      | 210           | 002          | 2-42         |             | ATDEERWOOD                                                |

Select map(s) of interest by checking box (es) on the left. There may be multiple pages of results, as the interface shows only 10 maps on a page. Click on the blue numbers at the bottom of the page to go to another page. When you have finished your selection, click **OK** in upper right.

This will return you to the Advanced Search form with the selected map numbers filled in.

| Document Search                                                                                        | C Advanced Search                                                                                     |  |  |  |  |  |  |  |
|----------------------------------------------------------------------------------------------------|----------------------------------------------------------------------------------------------------|--|--|--|--|--|--|--|
| Home                                                                                                   |                                                                                                    |  |  |  |  |  |  |  |
| This site best viewed with 1024x768<br>or greater and with Internet<br>Explorer 6.                     | Profile Search Search Results                                                                         |  |  |  |  |  |  |  |
|                                                                                                    | Q Perform Search                                                                                      |  |  |  |  |  |  |  |
| Right of Way Maps                                                                                      |                                                                                                    |  |  |  |  |  |  |  |
| Link to Right of Way GIS maps for spatial<br>searching and graphical selection of<br>Right of Way Maps | <b>Right of Way Map Search Form</b>                                                                   |  |  |  |  |  |  |  |
| Plats and Maps                                                                                         |                                                                                                    |  |  |  |  |  |  |  |
| Utility Permits                                                                                        |                                                                                                    |  |  |  |  |  |  |  |
| Road and Bridge Plans and                                                                              | Right of Way Map Nos 10-33;2-7                                                                        |  |  |  |  |  |  |  |
| Construction Contracts                                                                                 |                                                                                                    |  |  |  |  |  |  |  |
| Surveys Pilot                                                                                          |                                                                                                    |  |  |  |  |  |  |  |
|                                                                                                    |                                                                                                    |  |  |  |  |  |  |  |
| 庉&\$\$10ЮOT research reports and                                                                       |                                                                                                    |  |  |  |  |  |  |  |
| other publications, see the                                                                            |                                                                                                    |  |  |  |  |  |  |  |
| www.dot.state.mn.us/library/                                                                           | If you know the man number of the man you wish to display, enter it in the hox. Otherwise, dick on th |  |  |  |  |  |  |  |
| ,                                                                                                    |                                                                                                    |  |  |  |  |  |  |  |
| 🙆 Applet JFI started                                                                                   |                                                                                                    |  |  |  |  |  |  |  |
|                                                                                                    |                                                                                                    |  |  |  |  |  |  |  |
|                                                                                                    | Q Derform Secret                                                                                      |  |  |  |  |  |  |  |
| Click on "magnifying g                                                                                 | glass" icon to retrieve map list search resul                                                         |  |  |  |  |  |  |  |

#### Search results

Note the Document Name and Notes to determine which map you wish to view.

| Mn/DOT Electronic<br>Right of Way Maps, Plats, Utility I                                                        | <b>Documents</b> Permits and Road & Bridge Construction Plans                                                                                                    | The map list may be printed out<br>by clicking on the print list icon.              |                      |  |
|----------------------------------------------------------------------------------------------------|----------------------------------------------------------------------------------------------------|-------------------------------------------------------------------------------------|----------------------|--|
| Document Search                                                                                                 | SAdvanced Search                                                                                                    |                                                                                     | Libraries MNDOT_DOCS |  |
| Home<br>This site best viewed with 1024x768<br>or greater and with Internet<br>Explorer 6.                      | Profile Search Search Results                                                                                                    | Oueue for Del 📑 MAKE READ-ON                                                        |                      |  |
| Right of Way Maps<br>Link to Right of Way GIS maps for spatial                                                  | Document Name                                                                                                    |                                                                                     | Type Id Actions 🝸 🛆  |  |
| searching and graphical selection of<br>Right of Way Maps<br>Plats and Mans                                     | MAP 2-71 TH 210 : FROM BAXTER TO NORTHEASTERLY                                                                                                    | 180-16D 180-29C                                                                     |                      |  |
| Utility Permits                                                                                                 | APRIL AND AND A STREAM AND A STREAM AND AND AND AND AND AND AND AND AND AND | SEE MAPS : 2-71 180-5D OLDER<br>MAP : 2-71                                          | FINALMAP 📵 💂         |  |
| Construction Contracts                                                                                          | MAP 2-669 HH 210 : AT DEER WOOD                                                                                                    | SEE MAPS : 2-66A NEWER MAP :<br>180-35B                                             | FINALMAP 📵 🖳 🗧       |  |
| 札伊匈孫他のTresearch reports and<br>other publications, see the<br>Mn/DOT library at<br>www.dot.state.mn.us/library/ | MAP 10/33 TH 220 FROM GILLS AVENUE TO 11TH AVENUE     NORTHEAST IN BRAINERD     1 - 5 of 5                                                                                                    | OLDER MAP : 2-71 Z   Getting Around   About Mn/DOT sss   Contact Mn/DOT   News Room | FINALMAP             |  |
| Done                                                                                                    |                                                                                                    | 3                                                                                   | Second Intranet      |  |
| To view the map, click<br>number. Clicking on th                                                                | on the map<br>e map number                                                                                                    | ownload the map, click<br>and follow the directio                                   | k on the note<br>ns. |  |
| will open a new window<br>map in the AutoVue so                                                                 | w featuring the<br>ftware. ***<br>map                                                                                                    | You may open multip                                                                 | le                   |  |

#### Map display

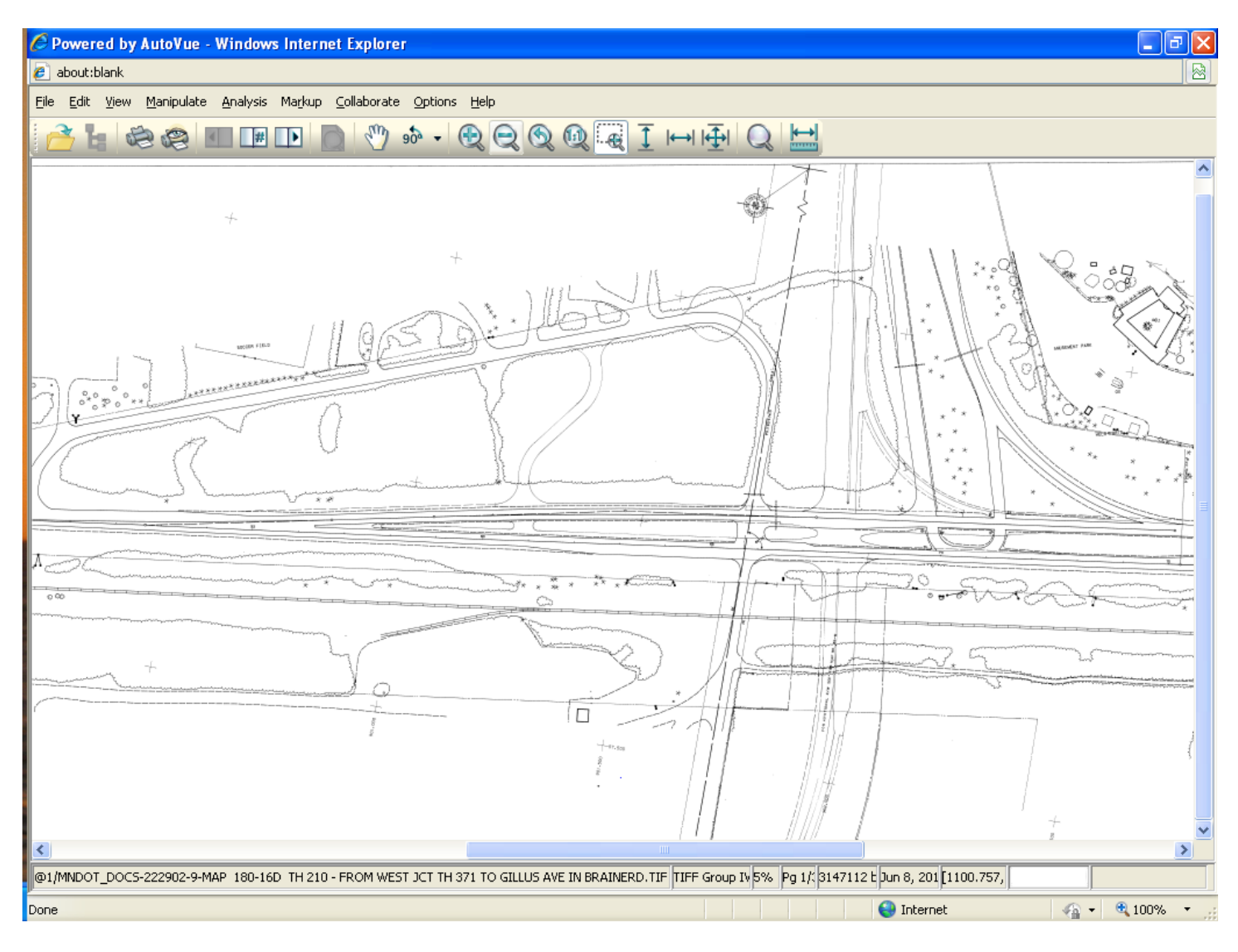

#### **AutoVue Viewing Software**

The AutoVue viewing software will load automatically. AutoVue is a Java internet application. With AutoVue loaded, you will be able to view, mark-up, measure, and print the maps.

Upon initial upload of the software interface, you may be asked to accept a download of JAVA cookies from Oracle Corporation. If you select the "Always Trust" feature, you will not get this acceptance screen again

Dependent on the size of each map and your connection speed, it may take from a few seconds to a few minutes to load a map.

Right click to get general zoom features or you may use the zoom in and out icons at the top. If you left click on the map and drag, you can "zoom select" to a particular area.

### **Print Preview and Printing**

#### Printing a .tif file

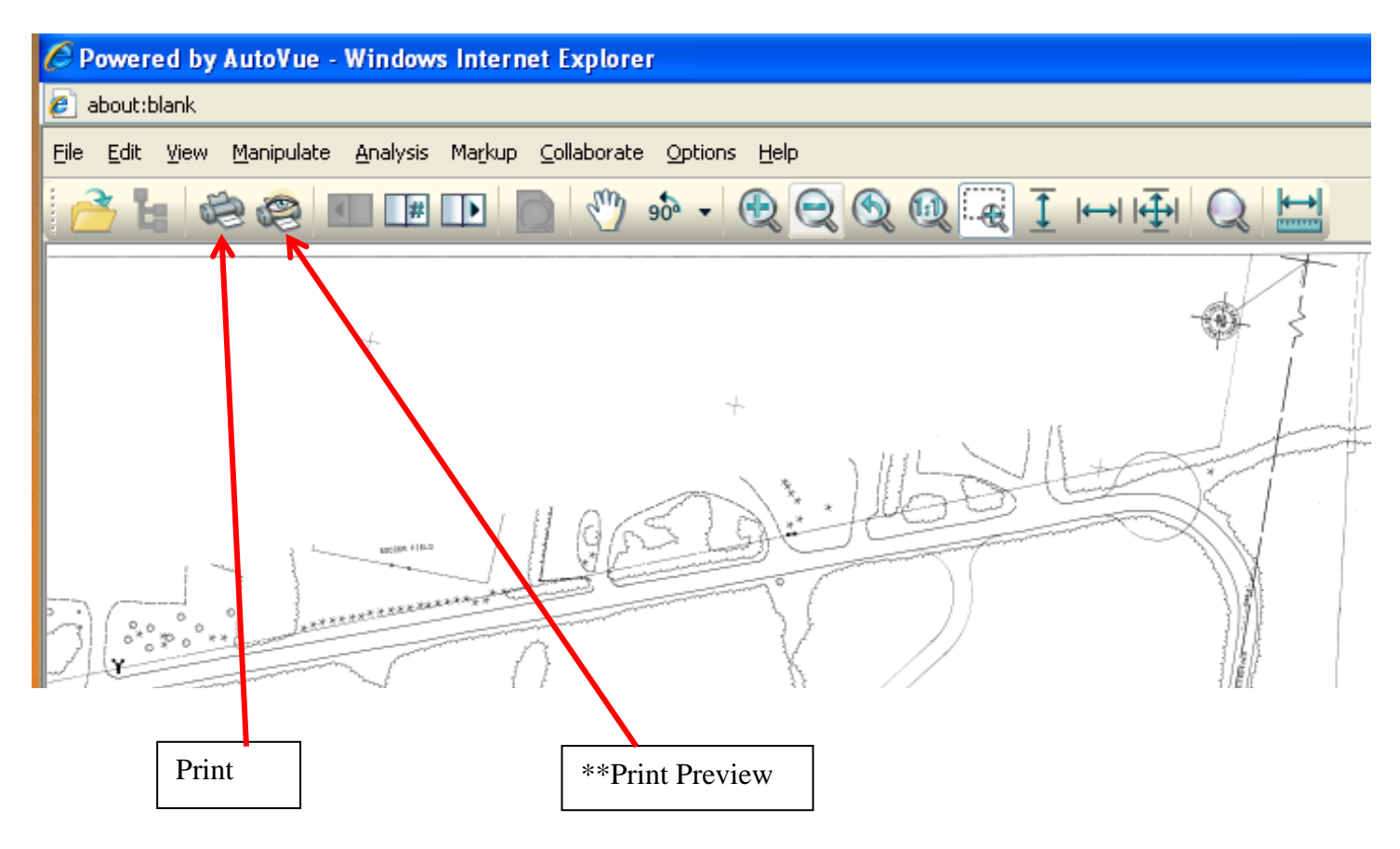

Select the Print Preview icon

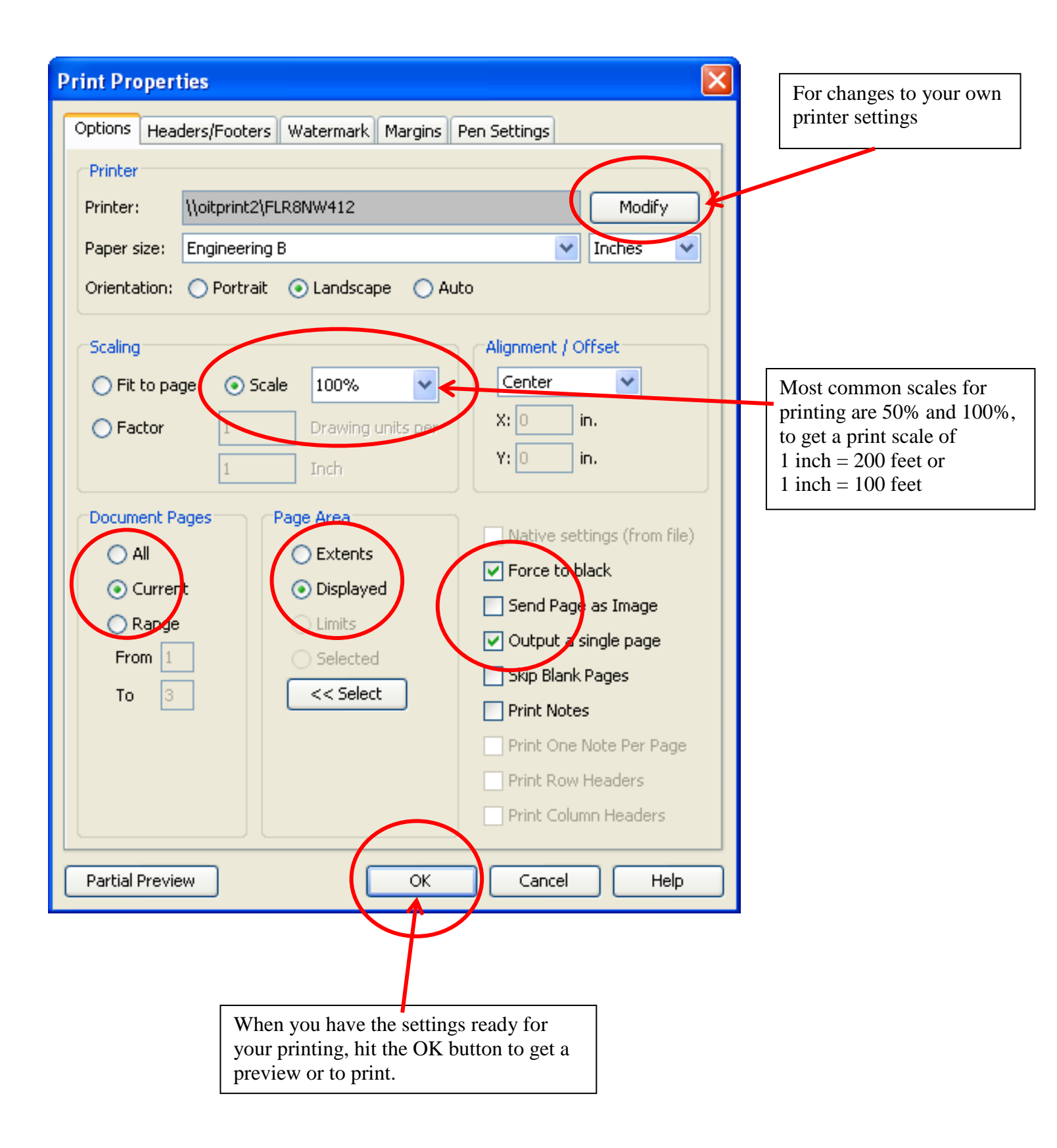

![](_page_9_Figure_0.jpeg)

If this is what you want to print, hit the printer icon in the upper left corner. If the display is not what you want to print hit the exit button in the upper middle and it will take you back to the whole map. You can then select the print preview button again and change settings to get the desired print. File Edit View Manipulate Analysis Markup Collaborate Options Help SUD-Open URL... 4 90° D **Open Local File...** Ctrl+0 Open from Server... Open in New Window... 11 Properties... 111 0 Ê 44 Ctrl+P Print... 9 Print Preview... Batch Print... Convert... 5 9. Import File as Overlay... ftp://ftp2.dot..../2-18\_001.TIF

Then choose the file format to convert to and browse to the location where you want it saved and click OK.

| C | onvert     |              |                  |                                            | X            |
|---|------------|--------------|------------------|--------------------------------------------|--------------|
|   | -Input     |              |                  |                                            |              |
|   | File :     | ftp://ftp2.  | dot.state.mn.us, | /pub/products/row_maps/linens/2-18_001.TIF | <u>o</u> k   |
|   | Format :   | TIFF LZW C   | Compressed       |                                            | Capital      |
|   | Size       | Min          | Max              |                                            |              |
|   | x          | 0            | 85161            |                                            | <u>P</u> ens |
|   | Y          | 0            | 9907             |                                            | Help         |
|   | z          | 0            | 0                |                                            |              |
|   | Output —   |              |                  |                                            |              |
|   |            |              |                  |                                            |              |
|   | Rend       | ition        |                  | O Scale                                    | 100% 🔽       |
|   | Save As    |              |                  |                                            |              |
|   | C:\Map_2   | 2-18_001.tif |                  | Browse Clize X                             | 640          |
|   | Convert T  | o Format     |                  | Color Depth y                              | 480          |
|   | TIFF       |              |                  | Auto Vunits                                | pixels 💌     |
|   | Sub-Form   | at           |                  |                                            | 200          |
|   | Uncompr    | essed        |                  |                                            | 200          |
|   |            |              |                  |                                            |              |
|   | -Convert F | Region       |                  | Convert Pages                              |              |
|   | Exten      | lts          |                  | O All O Current                            |              |
|   | 🔿 Displa   | Υ.           |                  | C Range From 1 To 1                        |              |

You can also **Save** out a file locally by going to  $\underline{F}$ ile- $\underline{C}$ onvert:

#### Printing a CAD or .dgn

![](_page_11_Figure_1.jpeg)

Select the print or print preview icons and then select the settings in the print properties box.

| Print Properties                                                                                                    |                                                                                                    |
|----------------------------------------------------------------------------------------------------|----------------------------------------------------------------------------------------------------|
| Print Properties         Options       Headers/Footers       Watermark       Margins       Pen Settings         Printer       Printer:       \\oitprint2\FLR8NW412       Modify         Paper size:       Engineering B       Inches       Inches         Orientation:       Portrait       Landscape       Auto         Scaling       Fit to page       Scale       Scale       Center       Inches         Fit to page       Scale       Inches       Inch       Inches       Inches       Inches         Document Pages       Page Area       INative selbers       Irrom file)       Inches       Inches | Most common factors used for<br>printing .dgn files are 30 or 60, to get<br>a print scale of 1 inch = 200 feet or<br>1 inch = 100 feet<br>Check or uncheck to<br>print in black and<br>white or color |
| <ul> <li>A</li> <li>Current</li> <li>Range</li> <li>From 1</li> <li>Selected</li> <li>Skip Blank Pages</li> <li>Print Notes</li> <li>Print One Note Per Page</li> <li>Print Row Headers</li> <li>Print Column Headers</li> </ul>                                                                                                    |                                                                                                    |

![](_page_13_Figure_0.jpeg)

![](_page_13_Figure_1.jpeg)

For more extensive help and directions please see the websites: <u>http://gisservices.dot.state.mn.us/metadata/helpdocs/RWMM\_Help1Document.pdf</u> and <u>http://www.dot.state.mn.us/surveying/Mapping/mappingfaq.pdf</u>

For questions about content or usage of maps: Office of Land Management, (651)366-5000, <u>LISRWMap.dot@state.mn.us</u>

For assistance in determining which map/or maps to use please contact: Ronald Richards, Permit Writer, (651) 366-4669 Jon Keranen, Permit Writer, (651) 366-3461

Disclaimer: The State of Minnesota makes no representations or warranties expressed or implied, with respect to the reuse of the data provided herewith regardless of its format or the means of its transmission. There is no guarantee or representation to the user as to the accuracy, currency, suitability, or reliability of this data for any purpose. The user accepts the data "as is." The State of Minnesota assumes no responsibility for loss or damage incurred as a result of any user's reliance on this data. All maps and other material provided herein are protected by copyright. Permission is granted to copy and use the materials herein. Permission is granted to copy and use the maps herein. Reproduction or copying by any method for sale, resale or redistribution without express written permission is strictly prohibited. Copyright 2004, State of Minnesota. All Rights Reserved.